## ¿Cómo transferir mensajes de WhatsApp desde un teléfono Android a una PC?

## En su computadora con Windows:

Descargue e instale la última versión de Tansee Android Message Transfer desde <u>aquí</u>.

Abra la transferencia de mensajes de Android Tansee.

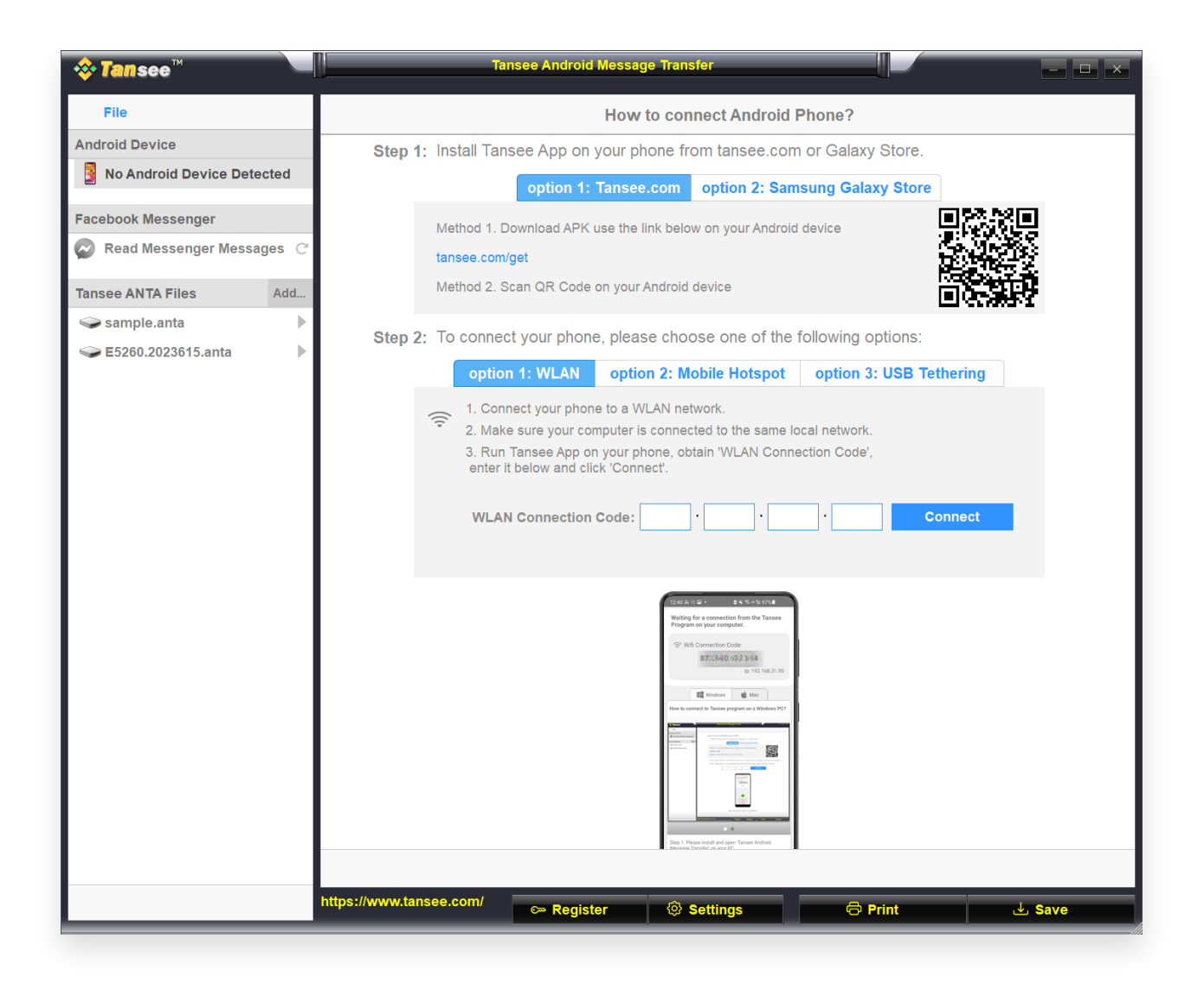

## 2 En tu teléfono Android:

Descargue e instale la aplicación Tansee Message Transfer desde **tansee.com/get** (abra este enlace en el navegador web de su teléfono Android)

Abra la aplicación de transferencia de mensajes Tansee.

Conecte su teléfono a la PC usando una de las siguientes opciones: **Opción 1: WLAN** Asegúrese de que su teléfono y su computadora estén conectados a la misma red WLAN (mismo enrutador). Opción 2: Punto de acceso móvil Conecte el WiFi de su computadora a la red del Punto de acceso móvil de su teléfono. Opción 3: Anclaje a red USB Conecte la red de su computadora con la red Anclaje a red USB de su teléfono mediante un cable USB. Obtenga el código de conexión de una de las opciones anteriores, ingréselo en el programa Tansee de su PC y haga clic en el botón Conectar.

- Qué hacer si 'Tansee Android Message Transfer' no se puede conectar a mi dispositivo Android?
- ② ¿Qué hacer si la opción Anclaje a red USB o Punto de acceso móvil está atenuada en Android?

| 12:40 X © P<br>Waiting for<br>Program or                                                                                                    | a connection from the Tansee                                                                                                    |
|----------------------------------------------------------------------------------------------------|----------------------------------------------------------------------------------------------------|
| 🗇 Wifi C                                                                                                    | innection Code:<br>873:649:691:594<br>ip: 192.168.31.95                                                                                                    |
| How to connec                                                                                                    | Windows Kac<br>to Tansee program on a Windows PC?                                                                                                    |
| There is a second second secon | Marcal and Marcal and Ma |
| Step 1. Please<br>Message Tran                                                                                                    | install and open Tansee Android<br>Ifer on your PC.                                                                                                    |
| Download link                                                                                                    | https://tansee.com/pc                                                                                                    |

Opción 1: obtener el código de conexión WLAN de la aplicación Tansee

| 12:40 米 〇 日 •                                                                                                    |
|----------------------------------------------------------------------------------------------------|
| Waiting for a connection from the Tansee<br>Program on your computer.                                                                                                    |
| ((*)) Hotspot Connection Code:<br>8723640,863,3148<br>ip: 192.168.182.221                                                                                                    |
| Windows de Mac                                                                                                    |
| How to connect to Tansee program on a Windows PC?                                                                                                    |
| A Construction of the second second s |
|                                                                                                    |
| Step 1. Please install and open 'Tansee Android<br>Message Transfer' on your PC.<br>Download link: https://tansee.com/pc                                                                                                    |
|                                                                                                    |

Opción 2: obtener el código de conexión de hotspot móvil desde la aplicación Tansee

| 12:40 K ()<br>Waiting for<br>Program                                                                                                    | or a connection your comp                                                                                                    | a K To Ha 97%<br>on from the Tan<br>outer.          | see    |
|----------------------------------------------------------------------------------------------------|----------------------------------------------------------------------------------------------------|-----------------------------------------------------|--------|
| 🖞 USB                                                                                                    | Tethering Cor<br>873640                                                                                                    | nnection Code:<br>86 <b>3.048</b><br>ip: 192.168.25 | 4.104  |
| How to conn                                                                                                    | Windows<br>ect to Tansee pr                                                                                                    | Mac ogram on a Window                               | vs PC? |
| Constant<br>The second second sec | A second and a second and a se |                                                     |        |
| Step 1. Plea<br>Message Tri<br>Download li                                                                                                    | se install and op<br>insfer on your P                                                                                                    | Tansee Android C. com/ac                            |        |
|                                                                                                    | uc nupsy vanse                                                                                                    | e.compe                                             |        |

Opción 3: obtener el código de conexión USB de la aplicación Tansee

**Consejos:** Tansee puede detectar y conectar automáticamente su teléfono Android si su teléfono y la computadora están conectados a la misma red WIFI.

| loop the set the set of the set of the set | Tansee Android Message Tran          | sfer                                                                                                    |
|----------------------------------------------------------------------------------------------------|--------------------------------------|----------------------------------------------------------------------------------------------------|
| File                                                                                                    |                                      |                                                                                                    |
| Android Device                                                                                                    |                                      |                                                                                                    |
| Reading Data                                                                                                    | Device Type: sams                    | ung SM-A5260                                                                                                    |
| Facebook Messenger                                                                                                    | Android Version: 14                  |                                                                                                    |
| Read Messenger Messages                                                                                                    | Build Version: 34                    |                                                                                                    |
|                                                                                                    | Device IP: 192.1                     | .68.31.95                                                                                                    |
| Tansee ANTA Files Add                                                                                                    |                                      |                                                                                                    |
| 🥪 sample.anta                                                                                                    | > Android                            | Phone Connected!                                                                                                    |
| Section 2023615.anta                                                                                                    |                                      |                                                                                                    |
|                                                                                                    | <                                    | Ac U = R ( U = R (U = R (U = R (U = U = R (U = R (U = R |
|                                                                                                    | Step 1: Click 'Read                  | Messages' on your phone to start                                                                                                    |
|                                                                                                    |                                      | •                                                                                                    |
|                                                                                                    |                                      | • • •                                                                                                    |
|                                                                                                    |                                      |                                                                                                    |
|                                                                                                    | https://www.tansee.com/ 🖙 Register 💿 | Settings 🛛 🖨 Print 🕁 Save                                                                                                    |

Para hacer una copia de seguridad de los mensajes de WhatsApp, haga clic en "Leer mensajes de WhatsApp y WA Business".

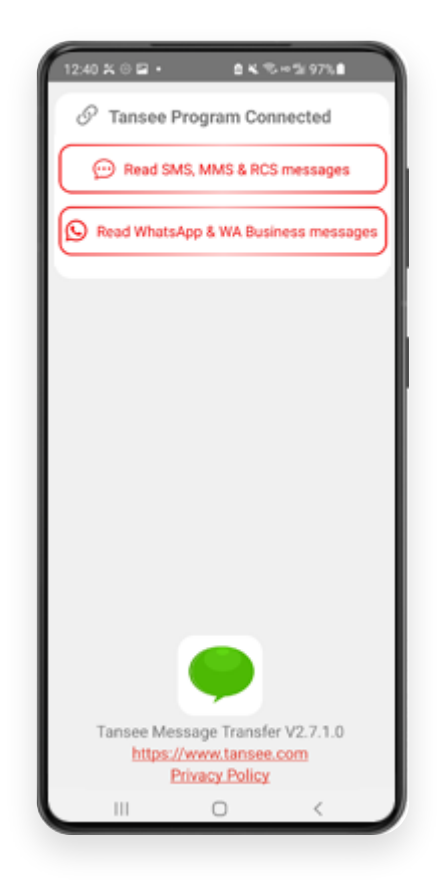

**Nota:** Si aún no se ha concedido el permiso de acceso a archivos, habilite 'Permitir acceso a todos los archivos' para la aplicación 'Tansee Message Transfer'.

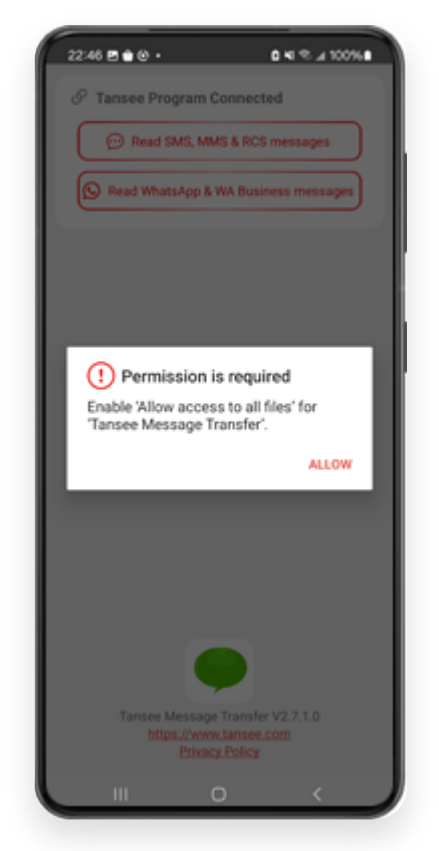

Permitir el acceso a todos los archivos

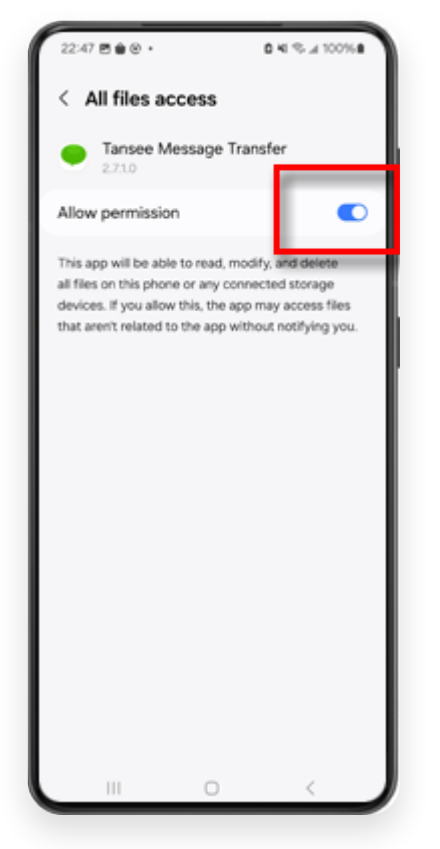

Habilite el acceso de Tansee a todos los archivos y regrese a Tansee

**Paso 1:** Elija un archivo de copia de seguridad de WhatsApp o WhatsApp Business Local.

(Tenga en cuenta que se utiliza una clave de cifrado de 64 dígitos para la copia de seguridad, pero no una contraseña).

O cree un nuevo archivo de copia de seguridad con una clave de cifrado de 64 dígitos.

<u>Cómo crear un archivo de copia de seguridad de WhatsApp con</u> <u>una clave de 64 ¿Clave de cifrado de dígitos?</u>

Paso 2: Ingrese su clave de 64 dígitos.

Paso 3: Haga clic en 'Enviar mensajes a la computadora'.

Nota: mantenga encendida la pantalla de Android mientras transfiere datos.

| 23:47 🖬 🗶 🔁 🔸                        | Pak Sec                    | k 53%.#                  |
|--------------------------------------|----------------------------|--------------------------|
| ← Home                               |                            |                          |
| Step 1: Choose a                     | WhatsApp Local ba          | ckup file                |
| msgstore.db.cry Jan 01, 2024, 00     | pt15<br>:10:45             | WhatsApp                 |
| O msgstore-2024-<br>Dec 28, 2023, 10 | 01-01.1.db.orypt<br>131:53 | WhatsApp                 |
| O msgstore-2023-                     | 12-28.1.db.crypt           | WhatsApp                 |
| refresh                              | Create a recent b          | ackup instead?           |
| C= Step 2: Enter your                | r 64-digit key             |                          |
| 8c696154b99fdbe4<br>490cd4f5c920b177 | 9564ac4e637ef5<br>af99ce3c | 269f0a54ed               |
| use the key in clipboar              | d How to gen               | erate a 64-digit<br>key? |
| Step 3: Send                         | Messages To Com            | puter                    |
|                                      |                            |                          |
|                                      |                            |                          |
|                                      |                            |                          |
|                                      |                            |                          |
|                                      |                            |                          |
|                                      |                            |                          |
|                                      |                            |                          |
|                                      | 0                          | <                        |
|                                      | -                          | _                        |

5 El programa Tansee mostrará todos los mensajes de WhatsApp.

| <b>∻ Tan</b> see™                                                                                                    |                         |                  |                      |         | - 🗆 × |
|----------------------------------------------------------------------------------------------------|-------------------------|------------------|----------------------|---------|-------|
| File                                                                                                    |                         |                  |                      |         |       |
| Android Device                                                                                                    |                         |                  |                      |         |       |
| Reading Data                                                                                                    |                         | Device Type:     | samsung SM-45260     |         |       |
| Facebook Messenger                                                                                                    |                         | Android Version: | 13                   |         |       |
| Read Messenger Messages (                                                                                                    |                         | Build Version:   | 33                   |         |       |
| With the second of the second of the second |                         | Device IP:       | 192.168.31.37        |         |       |
| Tansee ANTA Files Add                                                                                                    |                         |                  |                      |         |       |
| 🥪 sample.anta 🕨                                                                                                    |                         |                  |                      |         |       |
| Sector Sector Secto    |                         | 31/2             | Loading Messages 20% |         |       |
|                                                                                                    |                         |                  |                      |         |       |
|                                                                                                    |                         |                  |                      |         |       |
|                                                                                                    |                         |                  |                      |         |       |
|                                                                                                    |                         |                  |                      |         |       |
|                                                                                                    |                         |                  |                      |         |       |
|                                                                                                    |                         |                  |                      |         |       |
|                                                                                                    |                         |                  |                      |         |       |
|                                                                                                    |                         |                  |                      |         |       |
|                                                                                                    |                         |                  |                      |         |       |
|                                                                                                    |                         |                  |                      |         |       |
|                                                                                                    |                         |                  |                      |         |       |
|                                                                                                    |                         |                  |                      |         |       |
|                                                                                                    |                         |                  |                      |         |       |
|                                                                                                    |                         |                  |                      |         |       |
|                                                                                                    |                         |                  |                      |         |       |
|                                                                                                    |                         |                  |                      |         |       |
|                                                                                                    |                         |                  |                      |         |       |
|                                                                                                    | https://www.tansee.com/ | 🖙 Register       | Settings             | Print 🕁 | Save  |

Cargando mensajes de WhatsApp

| <b>∻ Tan</b> see™              | Message From 1 Contact                              |          | - <b>-</b> ×           |
|--------------------------------|-----------------------------------------------------|----------|------------------------|
| File                           | S WhatsApp                                          |          |                        |
| Android Device                 | Messages 2 Contacts                                 | Q Search | <u>ी≟</u> Sort By Date |
| Android Phone                  | Tansee                                              |          | Mar 20, 2023 PM        |
| Facebook Messenger             | https://www.tansee.com                              |          | Messages: 3<br>MMS: 1  |
| Read Messenger Messages C      |                                                     |          |                        |
| Tansee ANTA Files Add          |                                                     |          |                        |
| 🥪 sample.anta 🕨 🕨              |                                                     |          |                        |
| September ⇒ E5260.2023615.anta |                                                     |          |                        |
|                                |                                                     |          |                        |
|                                |                                                     |          |                        |
|                                |                                                     |          |                        |
|                                |                                                     |          |                        |
|                                |                                                     |          |                        |
|                                |                                                     |          |                        |
|                                |                                                     |          |                        |
|                                |                                                     |          |                        |
|                                |                                                     |          |                        |
|                                |                                                     |          |                        |
|                                |                                                     |          |                        |
|                                |                                                     |          |                        |
|                                |                                                     |          |                        |
|                                |                                                     |          |                        |
|                                |                                                     |          |                        |
|                                | Anta Info                                           |          |                        |
|                                | https://www.tansee.com/ 🗢 Register 🐵 Settings 🕞 Pri | nt       | . July Save            |

Mensajes de WhatsApp cargados

<sup>6</sup> Haga clic en el botón "Guardar" ubicado en la parte inferior de la pantalla. Elija tipo de archivo. Clic en Guardar'.

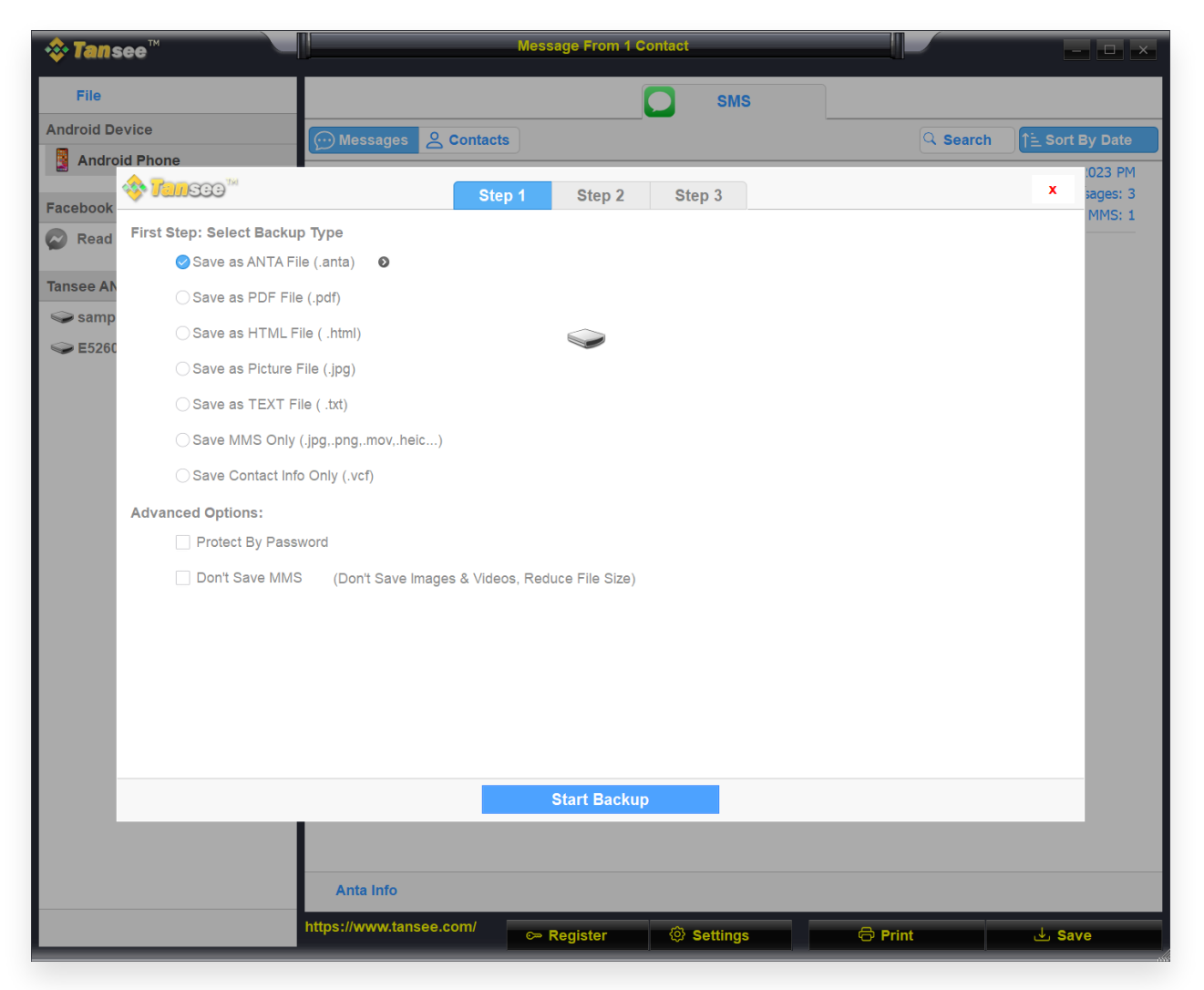

Guarde los mensajes de WhatsApp de Android en un archivo ANTA

| 💠 Tans     | ee™ Message From 1 Contact                                               |          | - 🗆 ×                   |
|------------|--------------------------------------------------------------------------|----------|-------------------------|
| File       | SMS                                                                      |          |                         |
| Android De | vice Messages & Contacts                                                 | Q Search | <u>ी -</u> Sort By Date |
| Andro      | id Phone                                                                 |          | 1023 PM                 |
| Facebook   | Step 1 Step 2 Step 3                                                     |          | × sages: 3              |
| Read       | First Step: Select Backup Type                                           |          |                         |
| ~          | ◯ Save as ANTA File (.anta)                                              |          |                         |
| Tansee AN  | Save as PDF File (.pdf)                                                  |          |                         |
| Samp       | Save as HTML File ( .html)                                               |          |                         |
|            | ⊖ Save as Picture File (.jpg)                                            |          |                         |
|            | ⊖ Save as TEXT File ( .txt)                                              |          |                         |
|            | ◯ Save MMS Only (.jpg.,png,.mov,.heic) ●                                 |          |                         |
|            | ◯ Save Contact Info Only (.vcf)                                          |          |                         |
|            | Advanced Options:                                                        |          |                         |
|            | ✓ Add Tansee Logo (Display Tansee watermark on PDF file)                 |          |                         |
|            | Don't Save MMS (Don't Save Images & Videos, Reduce File Size)            |          |                         |
|            | Save to 🥑 Single File 🛛 Multiple Files by Year 🔷 Multiple Files by Month |          |                         |
|            | PDF Page Size: Letter : 8.5 * 11 inch                                    |          |                         |
|            |                                                                          |          |                         |
|            |                                                                          |          |                         |
|            |                                                                          |          |                         |
|            | Next                                                                     |          | _                       |
|            |                                                                          |          | -                       |
|            |                                                                          |          |                         |
|            | Anta Info                                                                |          |                         |
|            | https://www.tansee.com/ CRegister O Settings                             | Print    | لعن Save                |

Guarde los mensajes de WhatsApp de Android en un archivo PDF

| 🕸 Tans     | ee™                  | Message From 1 Contact               | — <b>—</b> ×   |
|------------|----------------------|--------------------------------------|----------------|
| File       |                      | SMS                                  |                |
| Android De | vice                 | Messages & Contacts                  | h Sort By Date |
| Andro      | id Phone             |                                      | 1023 PM        |
| Facebook   | 🧇 <b>Tan</b> see ''' | Step 1     Step 2     Step 3         | × sages: 3     |
| Read       | Second Step: Selec   | ct Contact                           |                |
|            |                      | Messages                             |                |
| Tansee AN  | S WhatsApp           | Z Tansee                             |                |
| samp       |                      |                                      |                |
| Sec. 10    |                      |                                      |                |
|            |                      |                                      |                |
|            |                      |                                      |                |
|            |                      |                                      |                |
|            |                      |                                      |                |
|            |                      |                                      |                |
|            |                      |                                      |                |
|            |                      |                                      |                |
|            |                      |                                      |                |
|            |                      |                                      |                |
|            |                      | Contact Selected: 1 Contact Selected |                |
|            |                      | Backup Type Selected: PDF File 🛛     | _              |
|            |                      |                                      |                |
|            |                      | Next                                 |                |
|            |                      |                                      |                |
|            |                      |                                      |                |
|            |                      | Anta Info                            |                |
|            |                      | https://www.tansee.com/              | . J. Save      |
| _          |                      | Corregister & Settings & Philit      | Jave Jave      |

Guarde los mensajes de WhatsApp de Android en un archivo PDF

| 🗢 Tans     | ee™          |                  |               |              | M        | essi        | age From 1    | Contact   |                      |               |          |            | - 🗆 ×     |
|------------|--------------|------------------|---------------|--------------|----------|-------------|---------------|-----------|----------------------|---------------|----------|------------|-----------|
| File       |              |                  |               |              |          |             |               |           | SMS                  |               |          |            |           |
| Android De | evice        |                  |               | ssages 🔗     | Contacts |             |               |           |                      |               | Q Search | ी≟ Sor     | t By Date |
| Andro      | id Phone     |                  |               |              |          | _           |               |           |                      |               |          |            | :023 PM   |
| Facebook   | 🥸 <b>Tan</b> | 500 <sup>™</sup> |               |              | Step 1   |             | Step 2        | Ste       | р 3                  |               |          | x          | sages: 3  |
| Read       | Third Ste    | p: Select        | Date Duration |              |          |             |               |           |                      |               |          |            |           |
| -          | Contact      | Selected         | Total         | Days         |          |             | Time          |           | Messages             |               |          |            |           |
| Tansee AN  | Tansee       | 4                | 4             | Sep 27, 2    | 021      |             | Sep 27, 2021  | 4:48 PM   | Fast transfer All An | droid mess    |          |            |           |
| samp       |              |                  |               | Nov 1, 20    | 21       |             | Nov 1, 2021 1 | 10:39 PM  | Requirements:Wine    | dows 7 or abo |          |            |           |
| Sec. 10    |              |                  |               | Mar 20, 2    | 023      |             | Mar 20, 2023  | 12:24 PM  | Attachment           |               |          |            |           |
|            |              |                  |               |              |          |             | Mar 20, 2023  | 1:29 PM   | https://www.tansee.  | com           |          |            |           |
|            |              |                  |               |              |          |             |               |           |                      |               |          |            |           |
|            |              |                  |               |              |          |             |               |           |                      |               |          |            |           |
|            |              |                  |               |              |          |             |               |           |                      |               |          |            |           |
|            |              |                  |               |              |          |             |               |           |                      |               |          |            |           |
|            |              |                  |               |              |          |             |               |           |                      |               |          |            |           |
|            |              |                  |               |              |          |             |               |           |                      |               |          |            |           |
|            |              |                  |               |              |          |             |               |           |                      |               |          |            |           |
|            |              |                  |               |              |          |             |               |           |                      |               |          |            |           |
|            |              |                  |               | 3 Days Selec | ted      | 4 ou        | ut of 4 Mess  | age Selec | ted                  |               |          |            |           |
|            |              |                  |               |              |          |             |               |           |                      |               |          |            |           |
|            |              |                  |               |              |          |             |               |           |                      |               |          |            |           |
|            |              |                  |               |              |          |             | Save          |           |                      |               |          |            |           |
|            |              |                  |               |              |          |             |               |           |                      |               |          |            |           |
|            |              |                  |               |              |          |             |               |           |                      |               |          |            |           |
|            |              |                  | An            | a Info       |          |             |               |           |                      |               |          |            |           |
|            |              |                  | https://v     | vww.tansee.c | om/      | c⇒ <b>R</b> | tegister      | @ s       | Settings             | 🖨 Prin        | t        | <u>د</u> ل | ave       |

Guardar mensajes de Android

Haga clic en el botón 'Imprimir'. Haga clic en 'Iniciar impresión'. Imprima mensajes exactamente como aparecen en su teléfono Android.

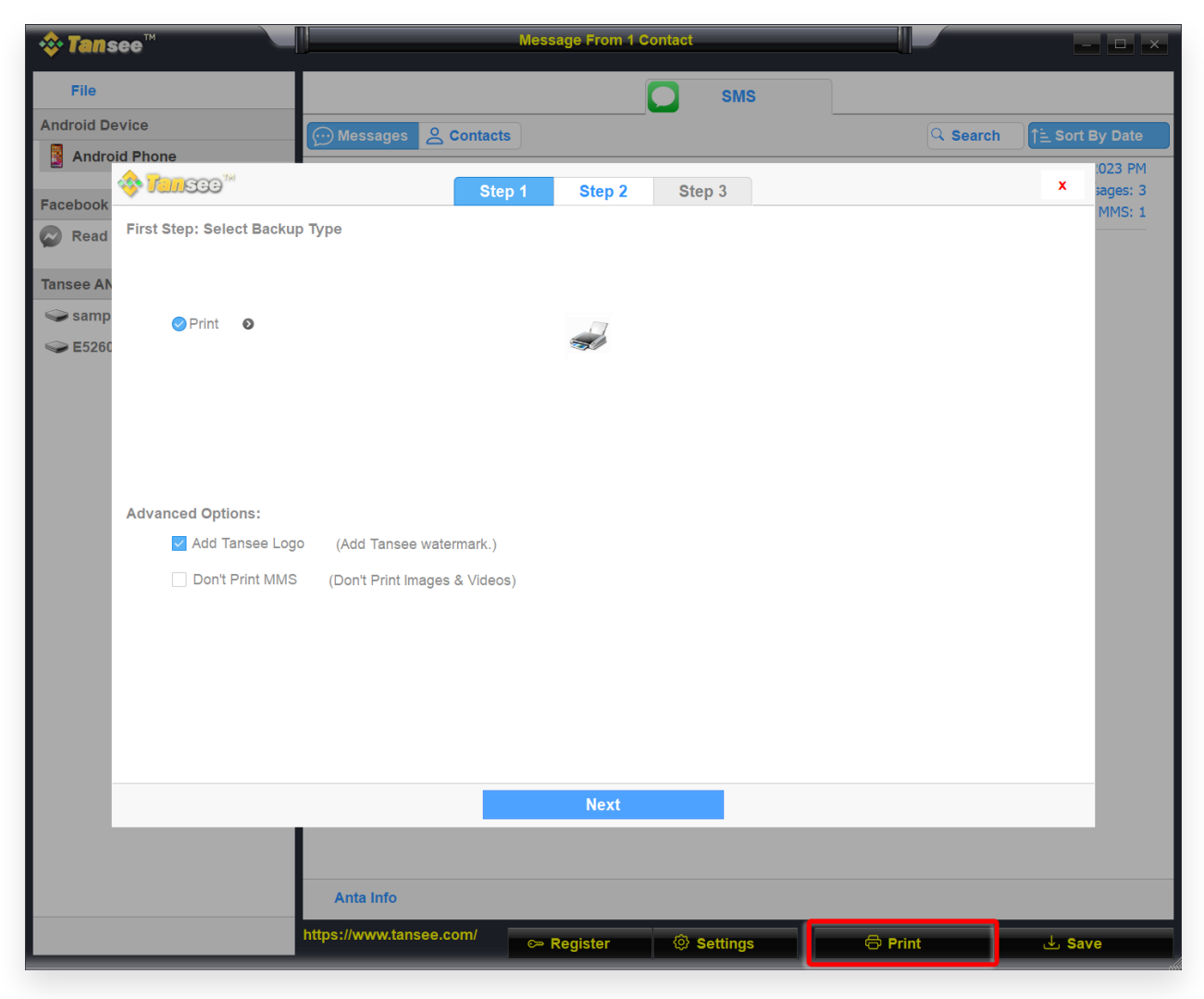

Imprimir

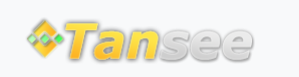

© 2006-2024 Tansee, Inc

Página de inicio Soporte

Política de privacidad Afiliado

Contáctenos